## 胎壓啟用方法

#### 1.確認網路確實連線後開啟YAMAHA LIFE APP, 並點選「我的車庫」。

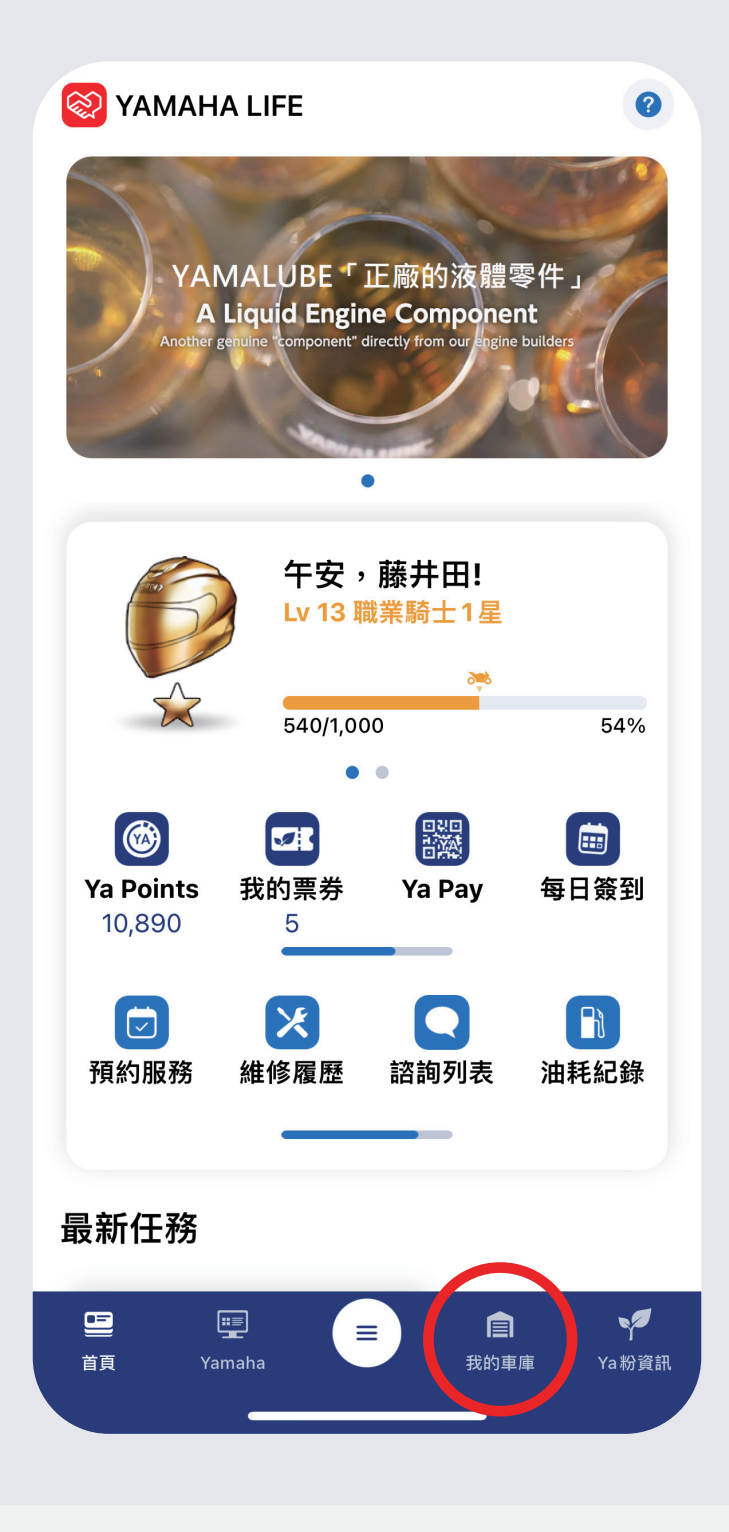

## 2.在我的車庫中點選「胎壓偵測」。

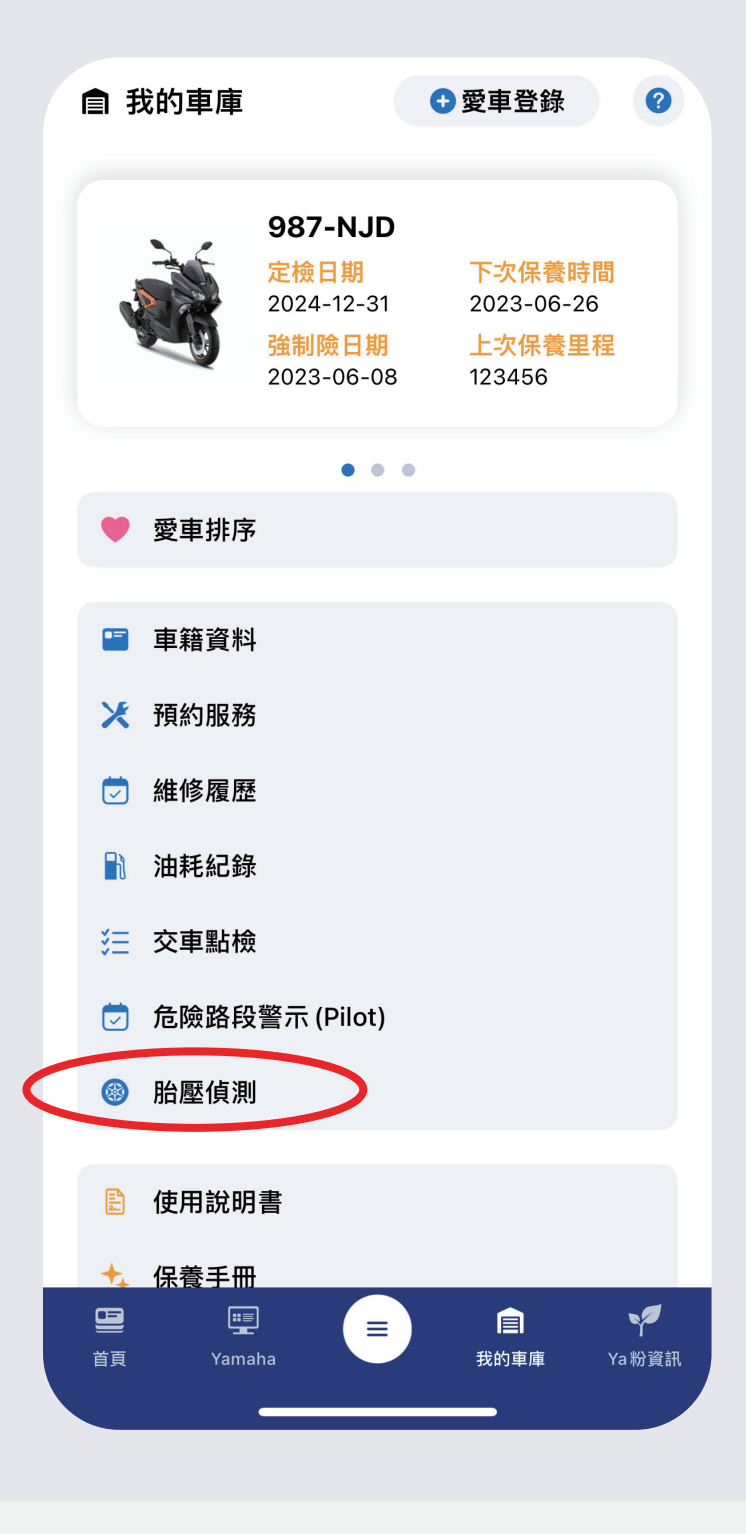

#### 3.進入「胎壓檢測」頁面,初始未顯示任何資訊。 點選「掃描」圖示進行ID掃描。

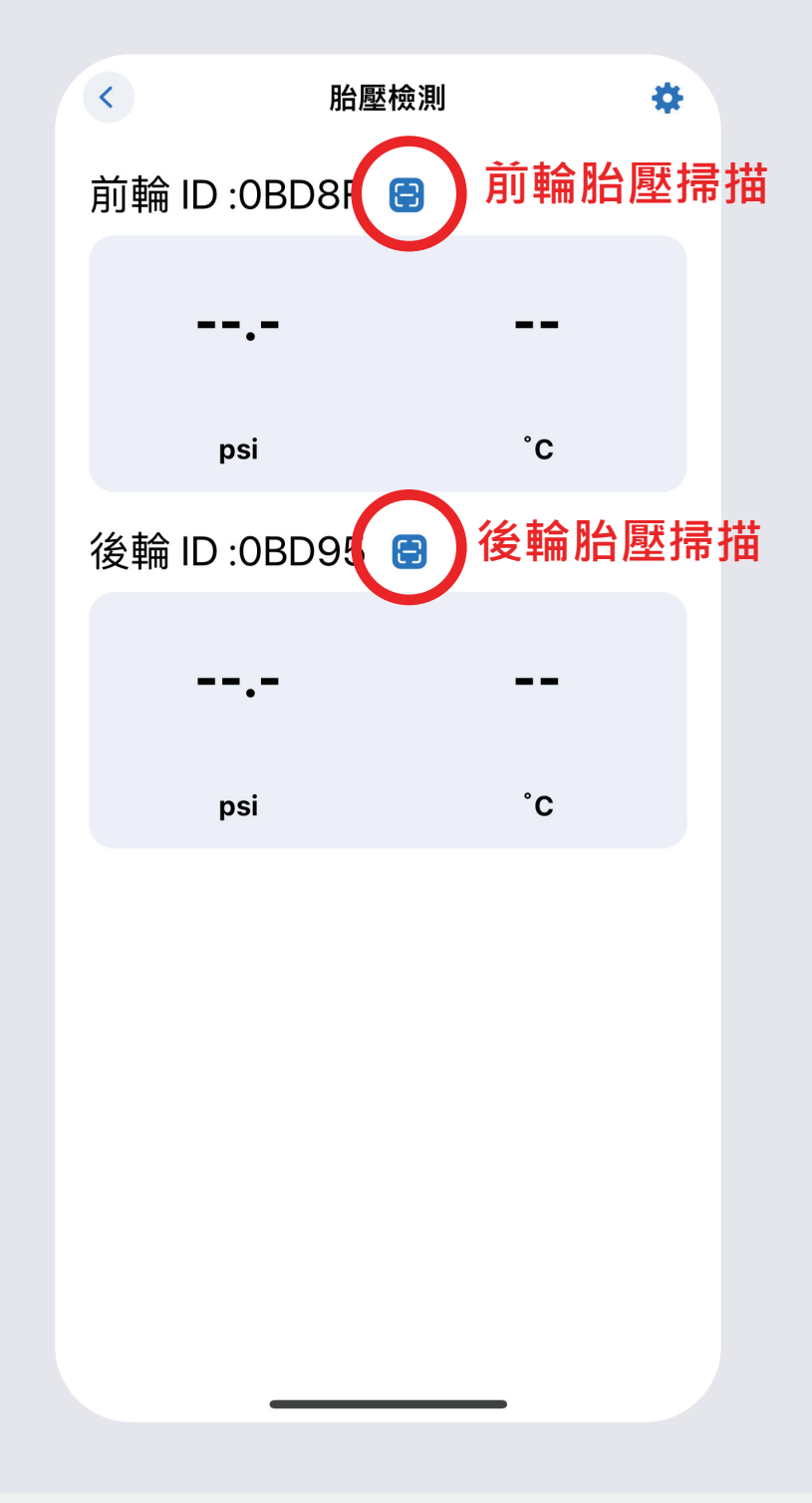

#### 4.使用鏡頭「掃描產品QR code」或點選 右上角「加號」進行手動輸入。

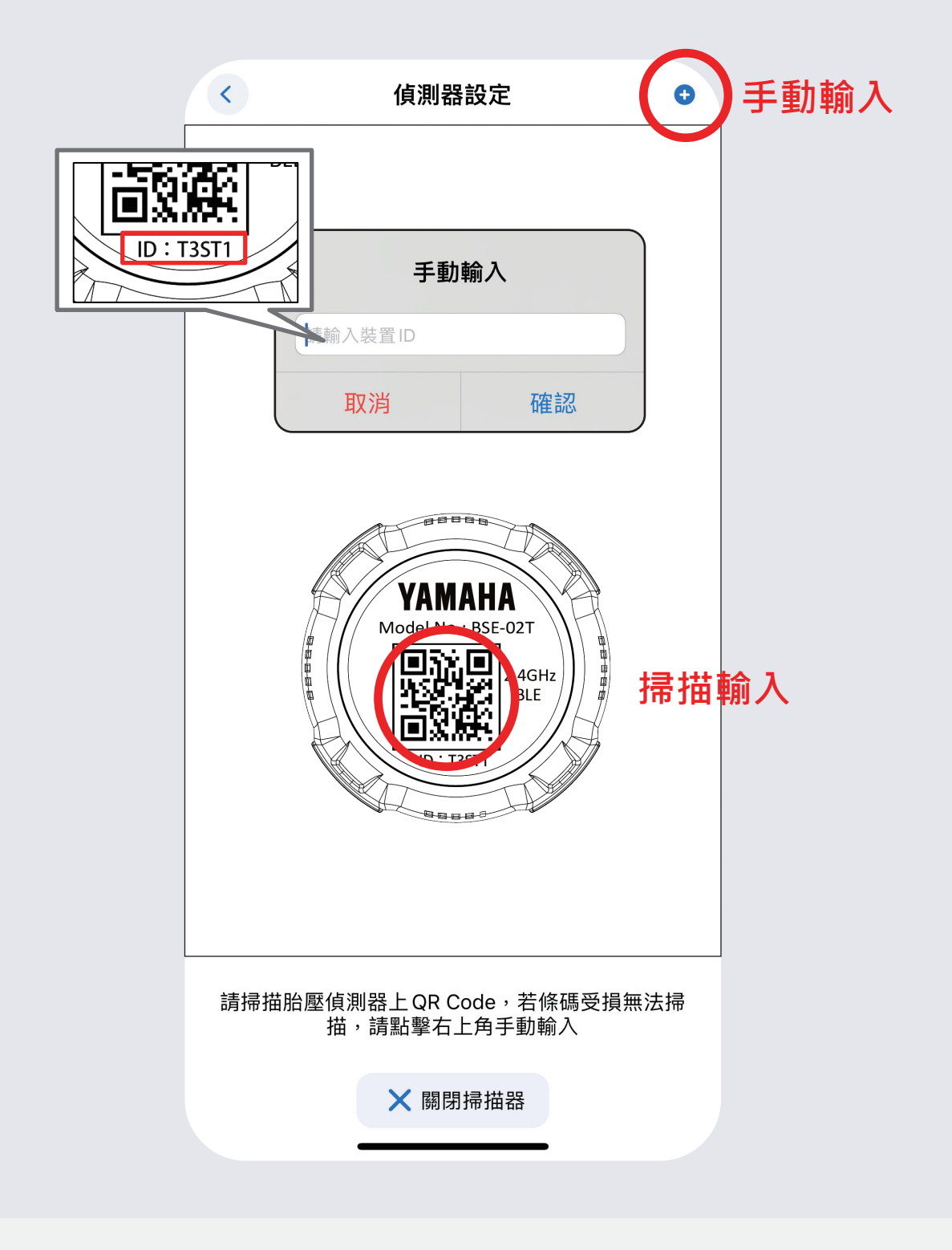

# 胎壓警示設定

1.在「胎壓檢測」頁面點選右上角「設定」。

| <              | 胎壓檢測 |    | * |
|----------------|------|----|---|
| 前輪 ID :0BD8F 😁 |      |    |   |
| 2              | 8.6  | 29 |   |
|                | psi  | °C |   |
| 後輪 ID :0BD95 🖯 |      |    |   |
| 2              | 9.7  | 32 |   |
|                | psi  | °C |   |
|                |      |    |   |
|                |      |    |   |
|                |      |    |   |
|                |      |    |   |
|                |      |    |   |
|                |      | -  |   |

## 2. 滑動「調整鍵」設定前後輪適當胎壓範圍。

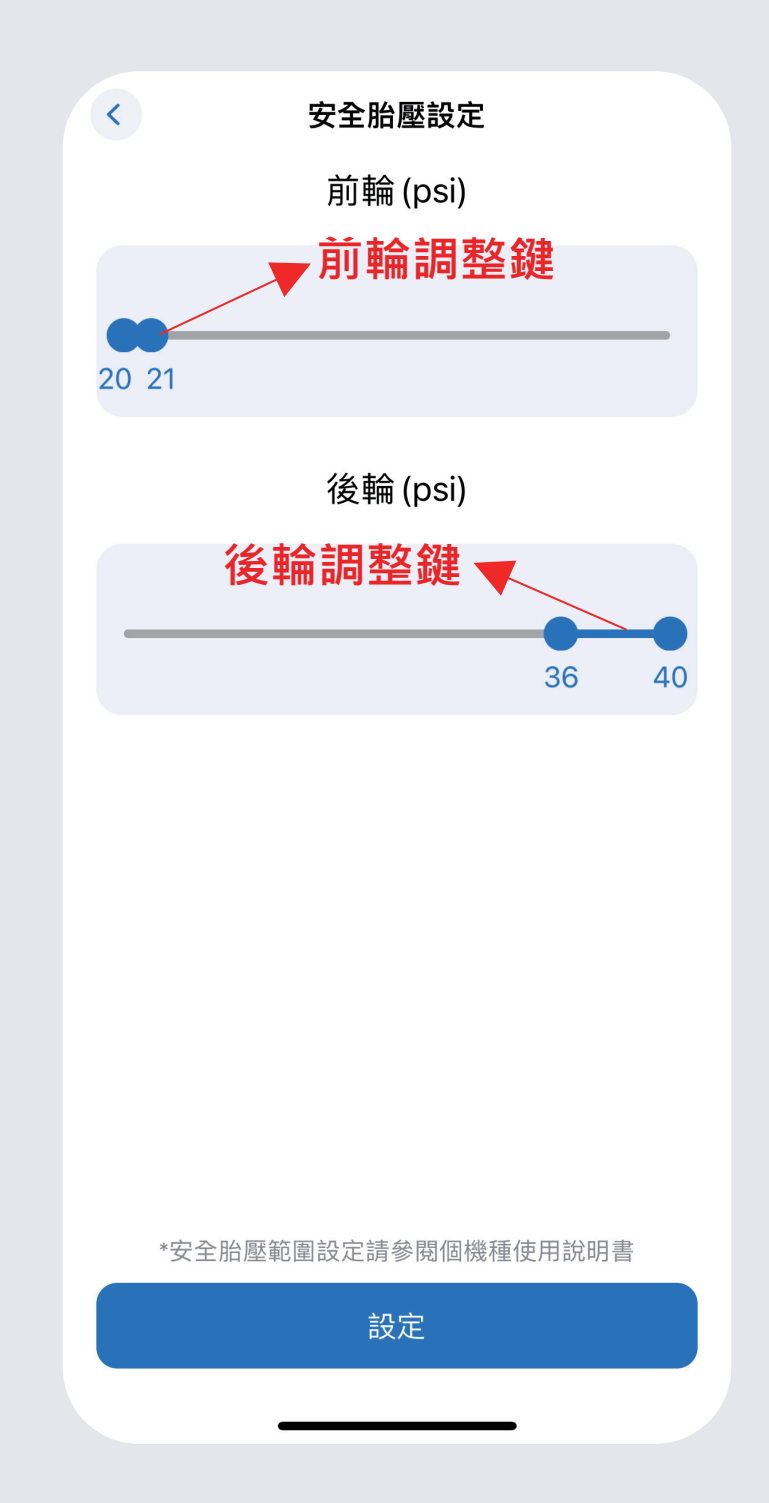

#### 3.當胎壓超出預設界線時,異常胎壓會顯示「紅色字體」。

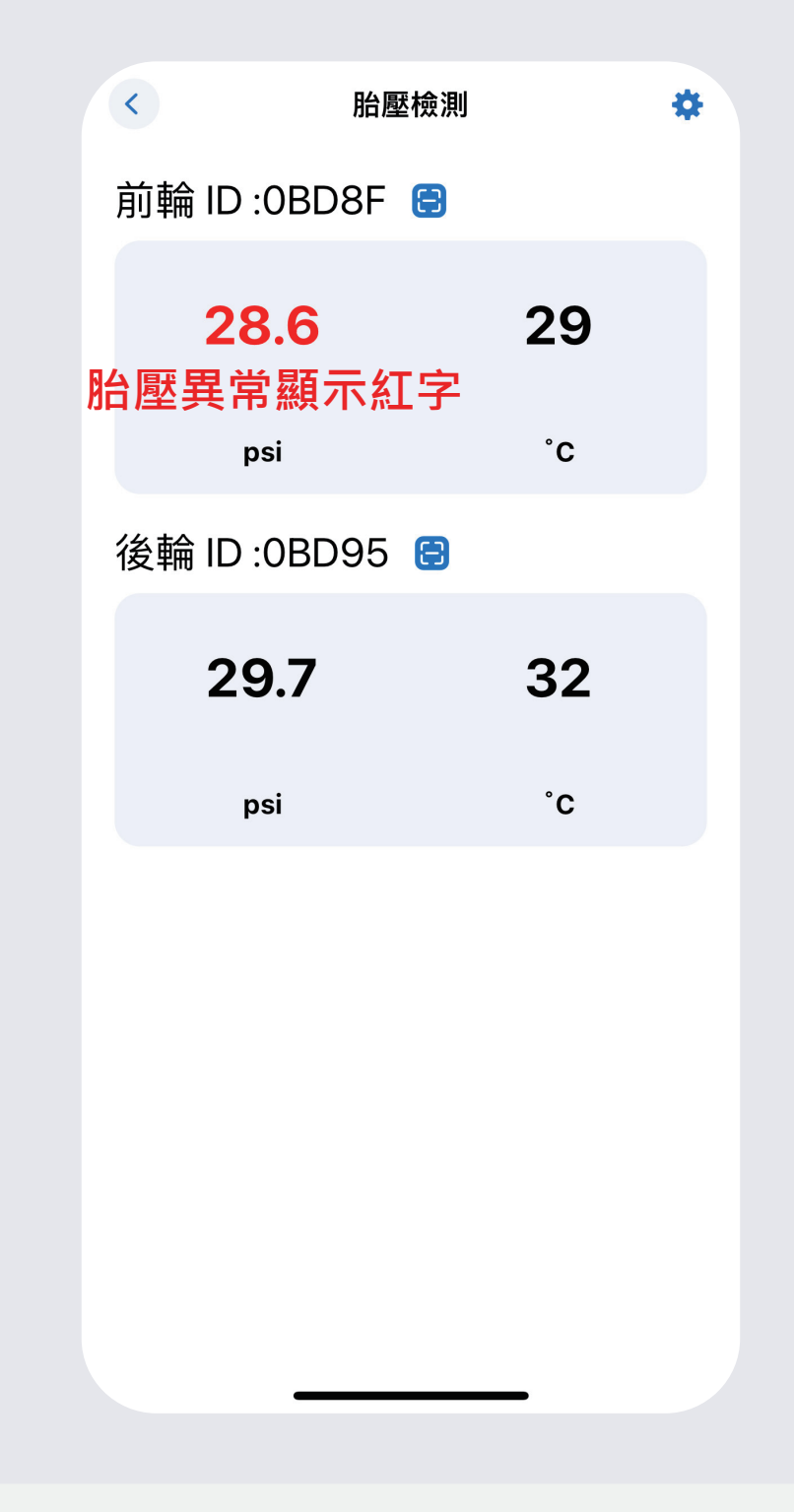